## <u>Where to find your student's</u> <u>Summative ELPAC Scores</u>

- 1. Log into your parent portal: Pathways Parent Portal
- 2. Click on "Reports" and then "Test Result

| CUTTON WOOD                                       |              |             | Ö Se     | ettings 💽      | Log Out | Select Language 🔻 |
|---------------------------------------------------|--------------|-------------|----------|----------------|---------|-------------------|
| <ul> <li>Click here to change students</li> </ul> |              | 1           | -        |                |         |                   |
| *                                                 | <b></b>      |             | <b>*</b> |                | (       |                   |
| Dashboard                                         | School       |             | Classes  |                |         | Reports           |
| ব                                                 | A+           |             |          |                |         | M N               |
| Activities Log                                    | Report Cards | Transcripts | G        | arad Worksheet |         | Test Results      |

- 3. This will bring you to all of your student's test results. You will find the summative ELPAC here
  - a. Select the score file listed as "ESA SCORE REPORT 2022 PDF"
  - b. ESA=ELPAC Summative Assessment. EIA= ELPAC Initial Assessment
  - c. Select the ESA=ELPAC Summative Assessment Score Report as indicated in the picture below

| *                                         | <b></b>                                                | ø       | Lad.    |  |  |  |  |
|-------------------------------------------|--------------------------------------------------------|---------|---------|--|--|--|--|
| Dashboard                                 | School                                                 | Classes | Reports |  |  |  |  |
| Test Results                              |                                                        |         |         |  |  |  |  |
| Score Files                               | EIA SCORE REPORT 2021 PDF<br>ESA SCORE REPORT 2021 PDF |         |         |  |  |  |  |
| Print Test Results                        | Print PDF                                              |         |         |  |  |  |  |
| Starting Cospe                            |                                                        |         |         |  |  |  |  |
| Click here to more about Starting Smarter |                                                        |         |         |  |  |  |  |

- 4. Select the score file listed as "ESA SCORE REPORT 2022 PDF"
  - a. ESA=ELPAC Summative Assessment. EIA= ELPAC Initial Assessment
- 5. Your student's report will look like this- (This is a fake score report) You may download, save, or print your students' report.

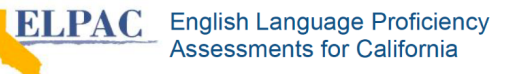

Jose Sacramento SUMMATIVE ELPAC STUDENT SCORE REPORT 2020–21 | Kindergarten

Jose's English Language Proficiency Assessments for California (ELPAC)

FOR THE FAMILY OF: JOSE SACRAMENTO 1234 MAIN STREET YOUR CITY, CA 12345-1234 Student #: 9999999912 Date of Birth: 09/01/2015 Grade: Kindergarten Test Date: 03/06/2021 School: California Elementary School LEA: California Unified CDS: 12345670000000

## **Overall Score**

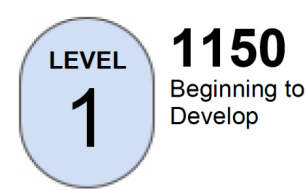

Jose's overall score is Level 1. More information on Jose's score is provided on page 2.

## What is the ELPAC?

The ELPAC measures the English language proficiency skills that students need to succeed in school. Students who are English learners take the Summative ELPAC each spring until reclassified. Your child's ELPAC results are only one measure of your child's knowledge and skills in English. Other measures may include classroom tests, homework, and grades.

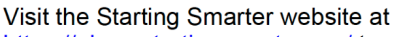

- https://elpac.startingsmarter.org/ to
  - understand your child's score report,
  - review sample test questions, and
  - find free resources to support your child's learning.

## What Students Can Do At Each Level

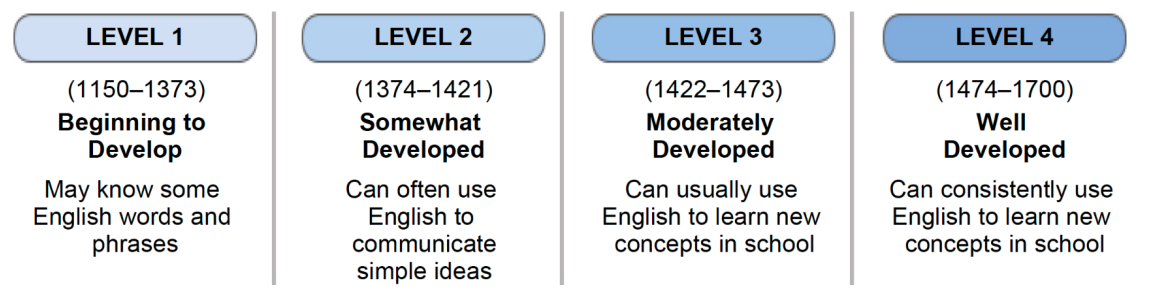

Summary results for schools, districts, and the state are available on the Test Results for California's Assessments website at <u>https://caaspp-elpac.cde.ca.gov/</u>.

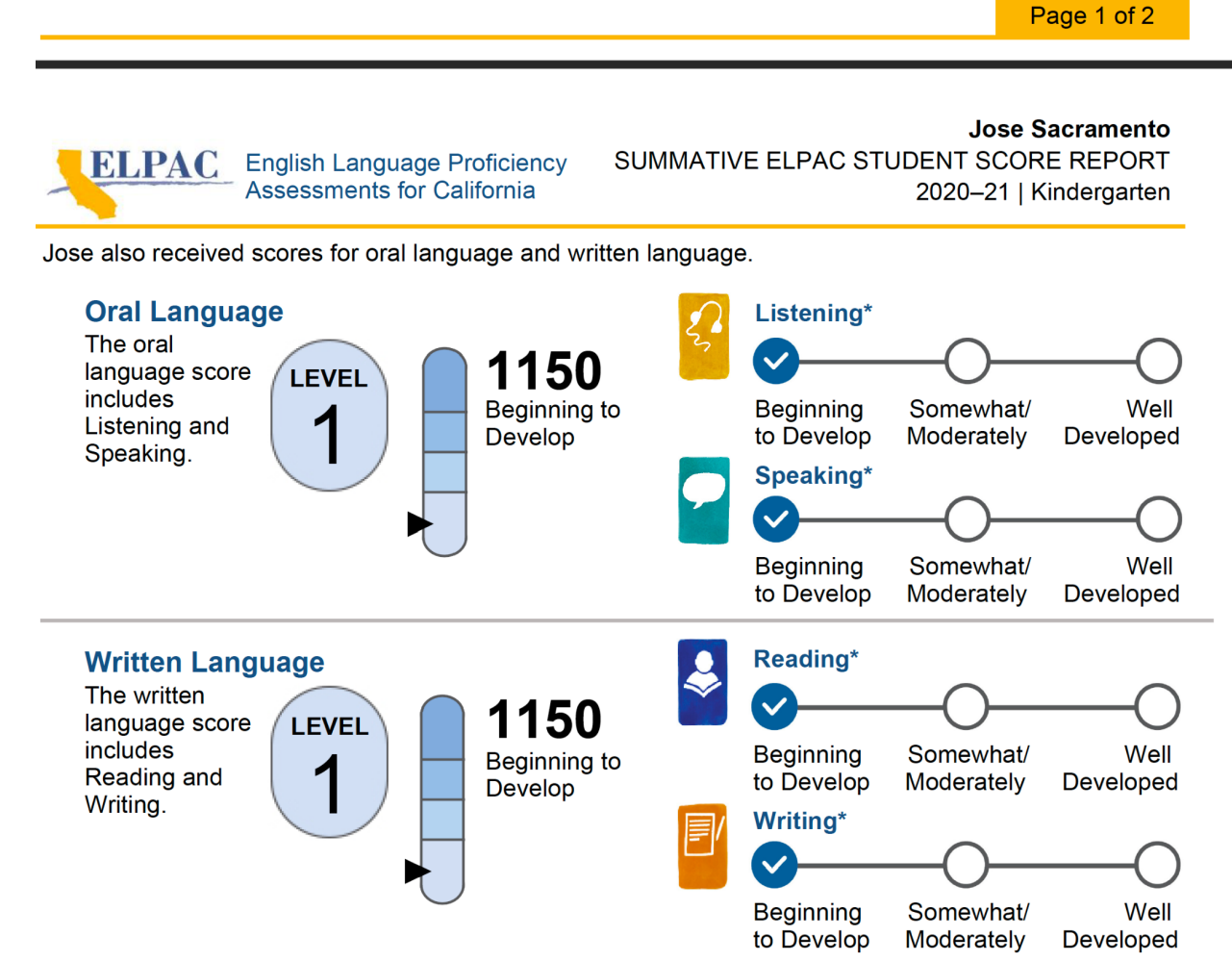

\* A locally determined alternate assessment was used and the student received the lowest score.

6. If you have any questions, please contact el@cottonwoodk12.org